**УТВЕРЖДАЮ** Генеральный директор Общество с ограниченной ответственностью «Фабрика информационных технологий»

Ф.Е. Жерновой М.П.

# Информационная система выдачи специальных разрешений на перевозку тяжеловесных и (или) крупногабаритных грузов «СТРАЖ»

#### Инструкция по скачиванию и установке

Листов 6

# Содержание

| 1 Общие сведения         | . 3 |
|--------------------------|-----|
| 2 Подготовка к установке | . 4 |
| 3 Развертывание Системы  | . 5 |
| 4 Первый запуск Системы  | . 6 |

### 1 Общие сведения

Информационная система «СТРАЖ» – информационная система, предназначенная для оказания государственной услуги на получение гражданами и юридическими лицами в электронном виде, а также на бумажном носителе специального разрешения на движение крупногабаритного и (или) тяжеловесного транспортного средства при движении по автомобильным дорогам федерального, регионального или межмуниципального значения (далее – Система).

Информационная система «СТРАЖ» включает компоненты, реализованные на основе технологий, указанных в Таблице 1.

| Компонент                                         | Технологическая платформа |
|---------------------------------------------------|---------------------------|
| Сервер приложений и сервис интеграции с РПГУ      | NodeJS, React             |
| Сервер баз данных                                 | PostgreSQL                |
| Сервис авторизации и аутентификации пользователей | NodeJS, SQLite            |
| Сервис расчета вреда                              | Python                    |
| Сервис отображения карты (tile server)            | OpenStreetMap             |
| Сервис построения маршрутов                       | OSRM                      |

Таблица 1. Компоненты и технологические платформы

Система представлена в виде преднастроенного образа виртуальной машины VirtualBox.

## 2 Подготовка к установке

Перед развёртыванием образа необходимо скачать и установить на компьютер программный продукт виртуализации VirtualBox 6.0.20.

Ссылка для скачивания:

https://www.virtualbox.org/wiki/Download\_Old\_Builds\_6\_0

Перед началом работы с виртуальной машиной ознакомьтесь с руководством пользователя VirtualBox.

### 3 Развертывание Системы

Для развёртывания виртуальной машины последовательно выполните действия, указанные ниже.

Шаг 1. Скачайте файл, содержащий образ виртуальной машины, расположенный по адресу <u>https://yadi.sk/d/zoNHK2kpTRbnCw</u>

Шаг 2. Распакуйте архив «guard.7*z*» в отдельную папку. Пароль: uTE5p6MrEj5z

Шаг 3. Запустите VirtualBox.

Шаг 4. В основном меню выберите пункт «Файл» – «Импорт конфигураций».

Шаг 5. Укажите файл «guard.ova» из папки, в которую распакован архив и нажмите кнопку «Далее» – «Импорт».

Шаг 6. Дождитесь импорта.

Шаг 7. Укажите в файле hosts строку: 127.0.0.1 guard.truck.ru. Сохраните изменения в файле.

Путь к файлу hosts для OC Windows: C:Windows/System32/Drivers/etc/hosts Путь к файлу hosts для OC Linux: /etc/hosts

Шаг 8. В интерфейсе VirtualBox выделите импортированную виртуальную машину и нажмите кнопку «Запустить».

Шаг 9. Дождитесь завершения процесса загрузки виртуальной машины. Процесс загрузки завершится, когда виртуальная машина запросит логин (ввод логина не нужен).

Информационная система «Страж» будет доступна по адресу: <u>http://guard.truck.ru:3001</u>.

Загрузка страницы может занимать некоторое время.

5

## 4 Первый запуск Системы

Для доступа к информационной системе «СТРАЖ» в адресной строке браузера введите: <u>http://guard.truck.ru:3001</u>

Для авторизации в интерфейсе информационной системы используйте учетные данные одного из пользователей, указанных ниже:

1. Администратор

Логин: *admin* 

#### Пароль: 82fw4vdHk2WNJLDI

2. Начальник отдела выдачи специальных разрешений

Роли: «Оператор специальных разрешений», «Начальник регионального подразделения»

Логин: **regional** 

Пароль: **урІзоw50** 

3. Главный специалист отдела по организации дорожной деятельности

Роль: «Оператор согласований»

Логин: municipal

Пароль: Zh3c2VAm

4. Начальник отдела надзора
Роли: «Оператор ГИБДД», «Начальник ГИБДД»
Логин: police
Пароль: u2WnDKNL

Подробная информация по администрированию представлена в документе «Руководство администратора».

Информация по использованию Системы представлена в документе «Руководство пользователя».